Billion

# **BIPAC-645**

#### DSL/Cable Router Plus ISDN Router With 4-Port 10/100M LAN Switch

# Quick Start Guide

Download from Www.Somanuals.com. All Manuals Search And Download.

#### **Package Contents**

- **1.** BIPAC-645
- 2. AC Power Adapter (9V 1Amp)
- **3.** RS-232 cable (Null modem type)
- 4. RJ-45 ISDN cable
- 5. RJ-45 LAN cable
- 6. CD containing the online manual
- 7. This Quick Start Guide

# **The Front Panel LEDs**

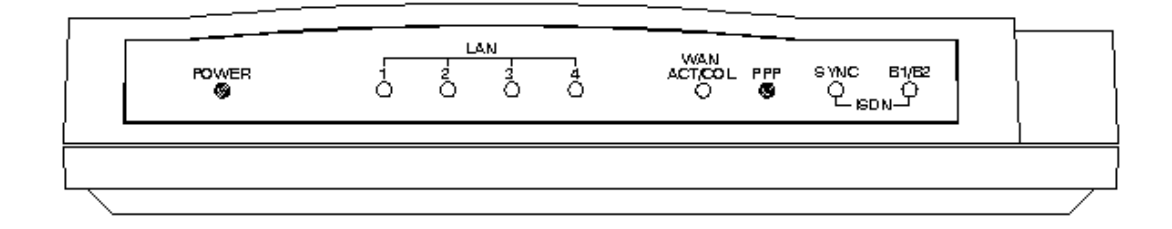

| LED |                                                   | Meaning                                                                                                    |
|-----|---------------------------------------------------|----------------------------------------------------------------------------------------------------|
| 1   | <b>1 Power</b> Lit when AC power is connected.    |                                                                                                    |
| 2   | LAN 1-4 /<br>ACT/COL                              | Lit Green when connected to a LAN device.<br>Flashes Green when sending/receiving data.<br>Flashes Yellow when collisions happen.                  |
| 3   | WAN /<br>ACT/COL                                  | Lit Green when connected to a WAN device.<br>Flashes Green when sending/receiving data.<br>Flashes Yellow when collisions happen.                  |
| 4   | Image: PPPLit when PPPoE connection is activated. |                                                                                                    |
| 5   | ISDN / SYNC                                       | Lit when ISDN Layer 1 is activated.                                                                                                    |
| 6   | ISDN / B1/B2                                      | Lit Green when B1 channel is activated.<br>Lit Yellow when B2 channel is activated.<br>Lit Green +Yellow when B1 and B2 channels<br>are activated. |

## **The Rear Ports**

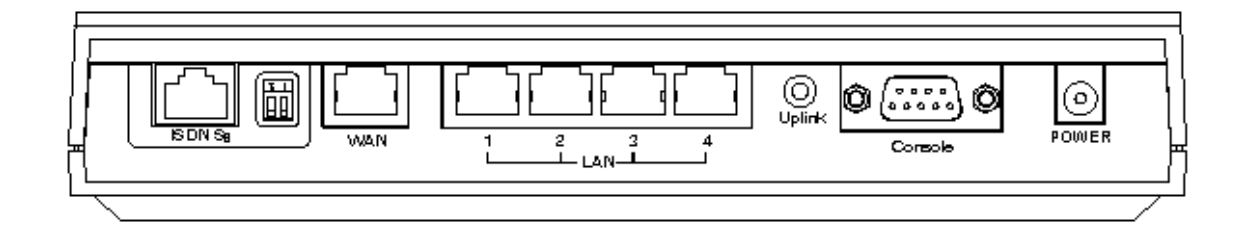

| Power<br>(jack)                 | Connect the supplied power adapter to this jack.                                                            |
|---------------------------------|----------------------------------------------------------------------------------------------------|
| Console<br>(port)               | Connect the supplied RS-232 cable to this port when connecting to a PC's RS-232 port (9-pin serial port).   |
| ISDN So<br>(RJ-45<br>connector) | Connect an RJ-45 cable to this port when connecting to the ISDN.                                            |
| LAN 1-4<br>(RJ-45<br>connector) | Connect an UTP Ethernet cable to this port when connecting to a LAN such as an office or home network.      |
| WAN<br>(RJ-45<br>connector)     | Connect an UTP Ethernet cable to this port when connecting to the Internet or making other WAN connections. |

### **Connecting the BIPAC-645**

- **1.** Connect the BIPAC-645 to a LAN (Local Area Network) and the WAN or ISDN.
- **2.** Power on the device.
- **3.** Ensure the Power and LAN LEDs are lit.

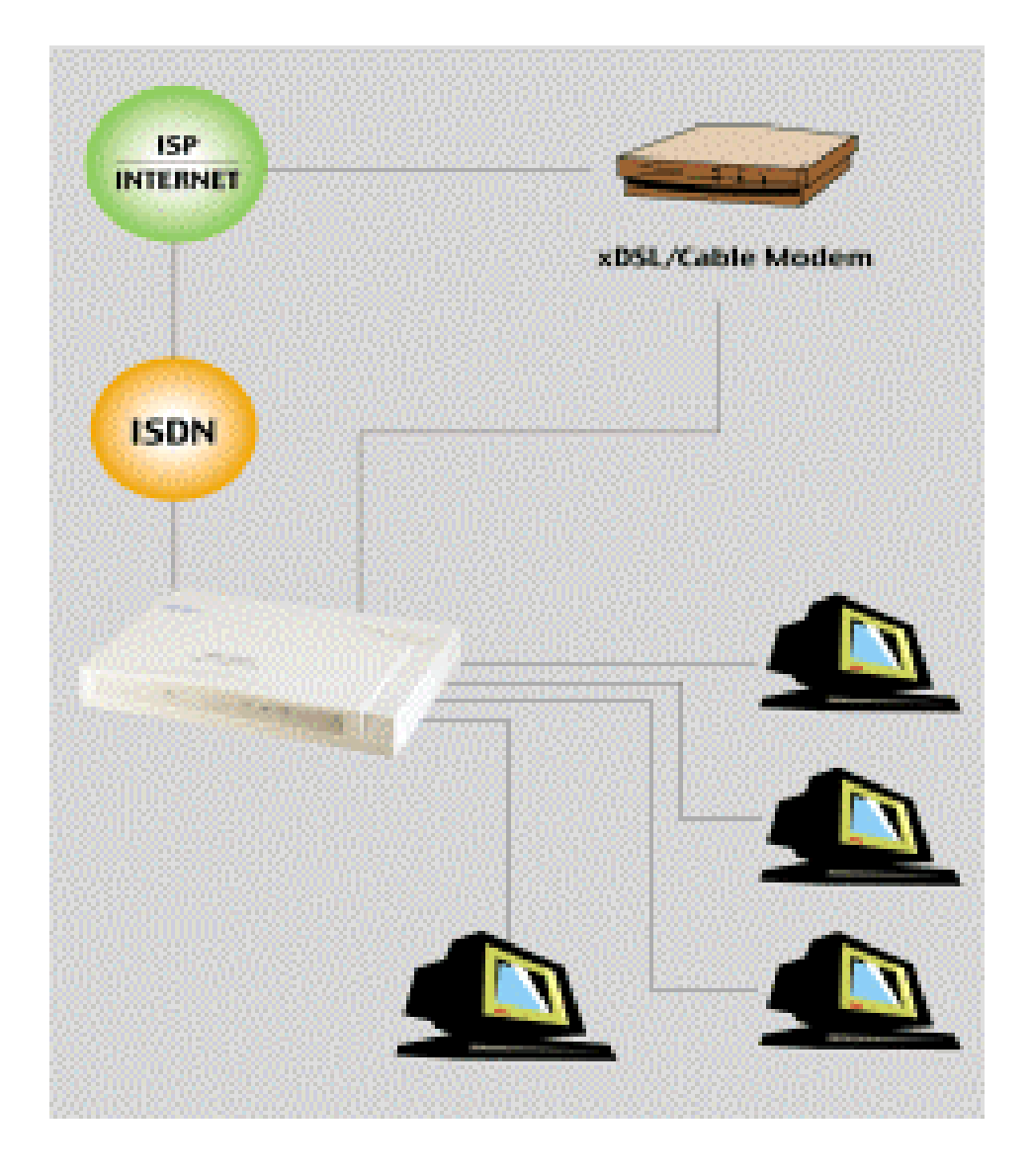

For more detailed instructions on configuring and using the device, please refer to the on-line manual.

### **Configuring PC in Windows 95/98/ME**

- Go to Start / Settings / Control Panel. In the Control Panel double-click on Network and choose the Configuration tab.
- 2. Select TCP/IP -> NE2000 Compatible, or any Network Interface Card (NIC) in your PC. Then click Properties.

| Network                                                                                             |  |  |  |  |  |
|----------------------------------------------------------------------------------------------------|--|--|--|--|--|
| Configuration Identification Access Control                                                         |  |  |  |  |  |
|                                                                                                    |  |  |  |  |  |
| The following <u>n</u> etwork components are installed:                                             |  |  |  |  |  |
| 🕎 NE 2000 Compatible 📃                                                                              |  |  |  |  |  |
| VetBEUI -> Dial-Up Adapter                                                                          |  |  |  |  |  |
| NetBEUI -> NE2UUU Compatible                                                                        |  |  |  |  |  |
| TCP/IP -> NE2000 Compatible                                                                         |  |  |  |  |  |
| File and printer sharing for Microsoft Networks                                                     |  |  |  |  |  |
|                                                                                                    |  |  |  |  |  |
| Add Remove Properties                                                                               |  |  |  |  |  |
| Primary Network Logon:                                                                              |  |  |  |  |  |
| Client for Microsoft Networks                                                                       |  |  |  |  |  |
| File and Print Sharing                                                                              |  |  |  |  |  |
| Description<br>TCP/IP is the protocol you use to connect to the Internet and<br>wide-area networks. |  |  |  |  |  |
|                                                                                                    |  |  |  |  |  |
| OK Cancel                                                                                           |  |  |  |  |  |

**3.** Select the **Obtain an IP address automatically** radio button.

| TCP/IP Properties                                                                |                                                                                         |                                                                    |  |  |
|----------------------------------------------------------------------------------|-----------------------------------------------------------------------------------------|--------------------------------------------------------------------|--|--|
| Bindings                                                                         | Advanced                                                                                | NetBIQS                                                            |  |  |
| DNS Configuration                                                                | Gateway WINS Conf                                                                       | iguration (IP Address)                                             |  |  |
| An IP address car<br>If your network do<br>your network admi<br>the space below. | i be automatically assigne<br>es not automatically assig<br>nistrator for an address, a | d to this computer.<br>In IP addresses, ask<br>Ind then type it in |  |  |
| Detain an IP                                                                     | address automatically                                                                   |                                                                    |  |  |
| Specify an If                                                                    | <sup>o</sup> address:                                                                   |                                                                    |  |  |
| [P Address:                                                                      |                                                                                         |                                                                    |  |  |
| S <u>u</u> bnet Mas                                                              | k:                                                                                      |                                                                    |  |  |
|                                                                                  |                                                                                         |                                                                    |  |  |
|                                                                                  |                                                                                         |                                                                    |  |  |
|                                                                                  |                                                                                         |                                                                    |  |  |
|                                                                                  |                                                                                         |                                                                    |  |  |
|                                                                                  |                                                                                         |                                                                    |  |  |
|                                                                                  |                                                                                         | Cancel                                                             |  |  |

- 4. Then select the DNS Configuration tab.
- Select the Disable DNS radio button and click OK to finish the configuration.

| TCP/IP Properties                   | × |
|-------------------------------------|---|
| Bindings Advanced NetBIOS           | s |
| © Disable DNS<br>© Enable DNS       |   |
| Host: Domain:                       |   |
| DNS Server Search Order <u>A</u> dd |   |
| Domain Suffix Search Order          |   |
| Remove                              |   |
| OK Cancel                           |   |

#### **Configuring PC in Windows NT4.0**

- Go to Start / Settings / Control Panel. In the Control Panel double click on Network and choose the Protocols tab.
- 2. Select TCP/IP Protocol and click Properties.

| Add Remove Protocol. The default wide area network protocol that provides communication across diverse interconnected networks.                                                                                                    | entification Se                                                                                                    | rvices Protoc                                           | ols Adapters Bind                                    | ings                    |
|----------------------------------------------------------------------------------------------------|----------------------------------------------------------------------------------------------------|---------------------------------------------------------|------------------------------------------------------|-------------------------|
| NetBEUI Protocol     NwLink IPX/SPX Compatible Transport     NwLink NetBIOS     TCP/IP Protocol     Description:     Transport Control Protocol/Internet Protocol. The default wide     area network protocol that provides communication across     diverse interconnected networks. | letwork Protoco                                                                                                    | ols:                                                    |                                                      |                         |
| Add <u>Remove</u> <u>Properties</u> <u>Update</u><br>Description:<br>Transport Control Protocol/Internet Protocol. The default wide<br>area network protocol that provides communication across<br>diverse interconnected networks.                                                   | ないたいでは、<br>ないないでは、<br>ないのでは、<br>ないのでは、<br>ないのでは、<br>ないのでは、<br>ないのでは、<br>ないのでは、<br>ないのでは、<br>ないのでは、<br>ないのでは、<br>ないのでは、<br>ないのでは、<br>ないのでは、<br>ないのでは、<br>ないのでは、<br>ないのでは、<br>ないのでは、<br>でいた。<br>でいた。<br>でいた。<br>でいた。<br>でいた。<br>でいた。<br>でいた。<br>でいた。 | otocol<br>t8IOS<br>tocol                                | ole Transport                                        |                         |
| Description:<br>Transport Control Protocol/Internet Protocol. The default wide<br>area network protocol that provides communication across<br>diverse interconnected networks.                                                                                                    | <u>A</u> dd                                                                                                    | <u>R</u> emove                                          | Properties                                           | ∐pdate                  |
|                                                                                                    | Description:<br>Transport Con<br>area network p<br>diverse interco                                                                                                    | trol Protocol/Int<br>protocol that pro<br>nnected netwo | ernet Protocol. The d<br>vides communication<br>rks. | efault wide<br>i across |

3. Select the Obtain an IP address from a DHCP server radio button and click OK.

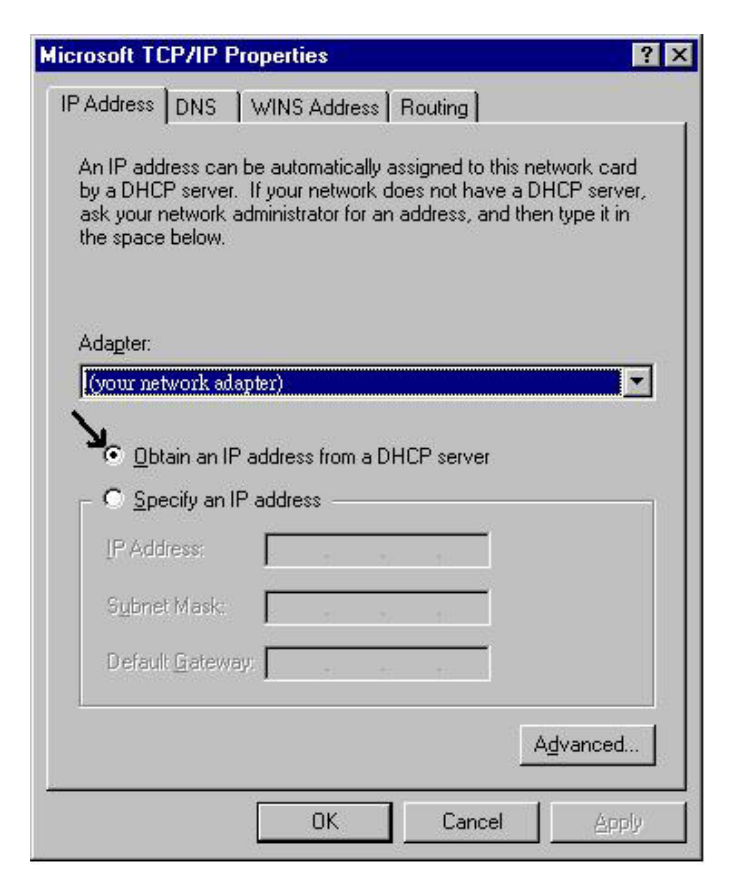

### **Configuring PC in Windows 2000**

- Go to Start / Settings / Control Panel. In the Control Panel double-click on Network and Dial-up Connections.
- 2. Double-click Local Area Connection.

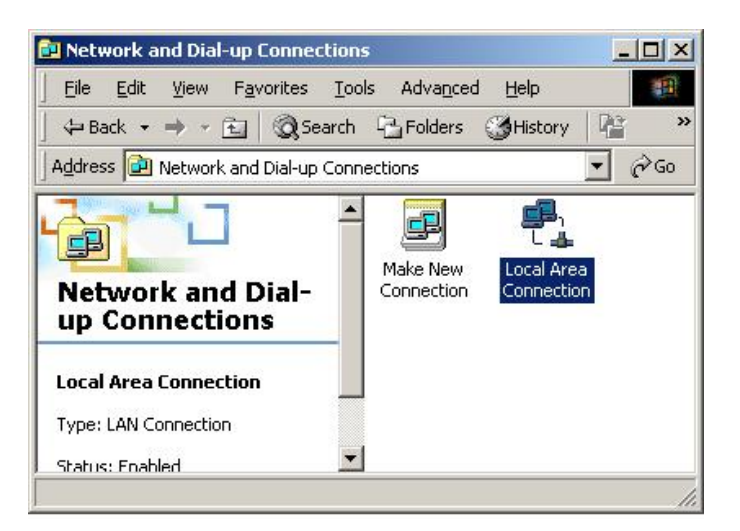

3. In the Local Area Connection Status window click Properties.

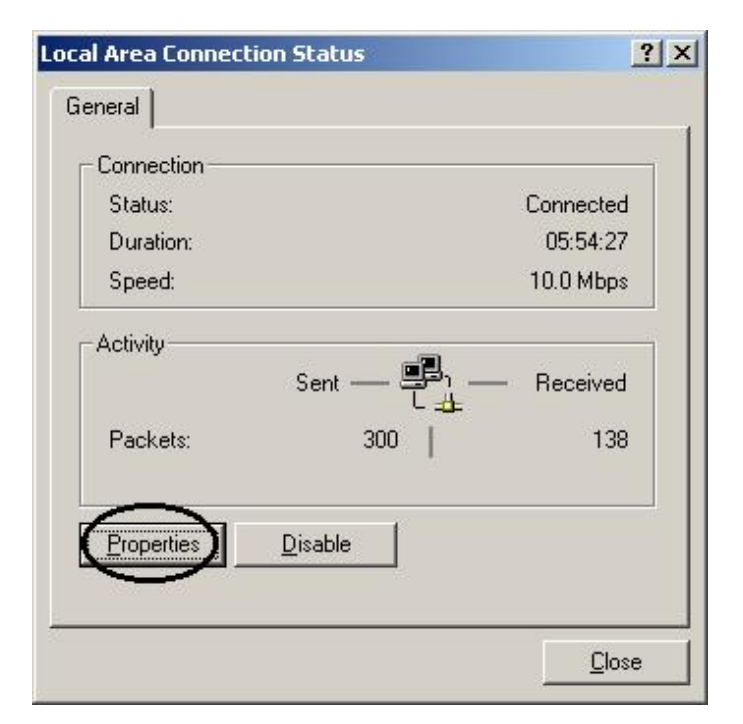

4. Select Internet Protocol (TCP/IP) and click Properties.

| Local Area Connection 2 Properties                                                                                                    |  |  |  |  |  |
|----------------------------------------------------------------------------------------------------|--|--|--|--|--|
| General Sharing                                                                                                    |  |  |  |  |  |
| Connect using:                                                                                                    |  |  |  |  |  |
| Realtek RTL8139(A) PCI Fast Ethernet Adapter                                                                                                    |  |  |  |  |  |
| Configure                                                                                                    |  |  |  |  |  |
| Components checked are used by this connection:                                                                                                    |  |  |  |  |  |
| W WLink IPX/SPX/NetBIOS Compatible Transport Proto     NetBEUI Protocol     Internet Protocol (TCP/IP)                                                            |  |  |  |  |  |
|                                                                                                    |  |  |  |  |  |
| Install Uninstall Properties                                                                                                    |  |  |  |  |  |
| Transmission Control Protocol/Internet Protocol. The default<br>wide area network protocol that provides communication<br>across diverse interconnected networks. |  |  |  |  |  |
| Sho <u>w</u> icon in taskbar when connected                                                                                                    |  |  |  |  |  |
| OK Cancel                                                                                                    |  |  |  |  |  |

- 5. Select the Obtain an IP address automatically and the Obtain DNS server address automatically radio buttons.
- 6. Click **OK** to finish the configuration.

| is capability. Otherwise, you ne<br>e appropriate IP settings.<br>© Obtain an IP address autoi                                                | ed to ask y                 | our ne      | twork     | adminis | trator for |
|----------------------------------------------------------------------------------------------------|-----------------------------|-------------|-----------|---------|------------|
| Use the following IP addre                                                                                                    | \$\$:                       |             |           |         |            |
| [P address:                                                                                                    |                             | 35          | <i>80</i> | 53      | _          |
| Sybnet mask:                                                                                                    |                             | ÷           | 45        | - 61    | -          |
| Default gateway:                                                                                                    |                             | 4           | Ŧ         | - 23    | -          |
| <ul> <li>Obtain DNS server addres</li> <li>Use the following DNS ser</li> <li>Preferred DNS server.</li> <li>Alternate DNS server.</li> </ul> | s automatica<br>ver address | ally<br>es: |           | 5       |            |
| Guerrene erre eerren.                                                                                                    | 00                          | 4           | 25        | 50      |            |
|                                                                                                    |                             |             |           |         |            |

### **Configuring PC in Windows XP**

- Go to Start / Control Panel (in Classic View). In the Control Panel, double-click on Network Connections.
- 2. Double-click Local Area Connection.

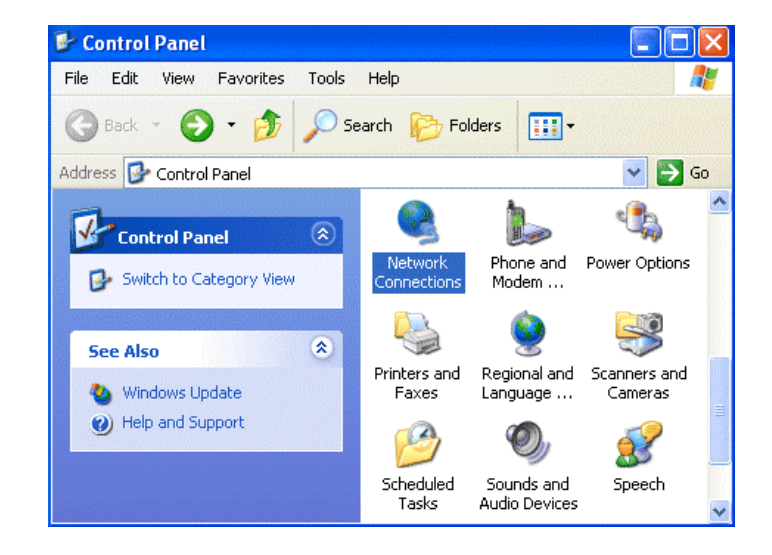

3. In the Local Area Connection Status window, click Properties.

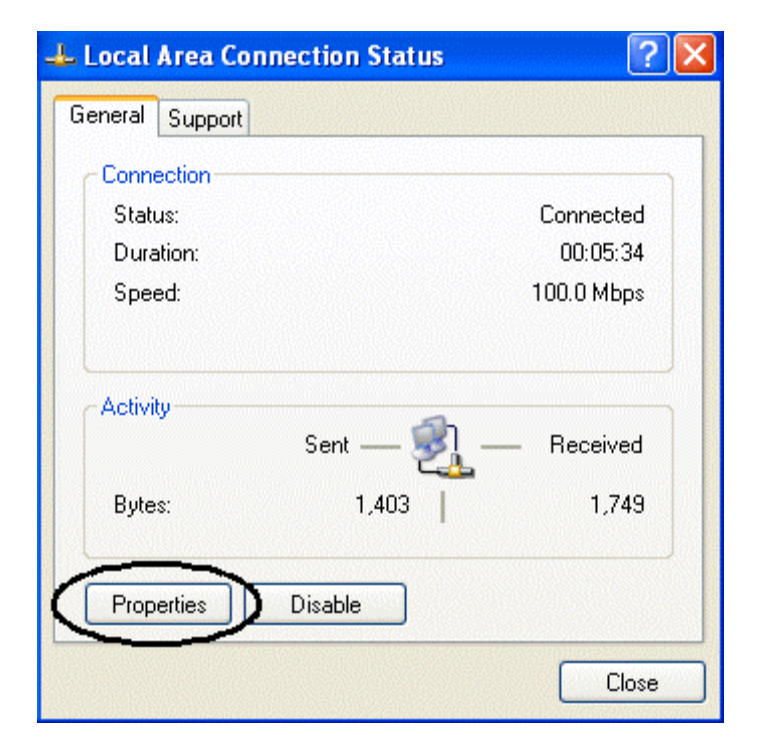

4. Select Internet Protocol (TCP/IP) and click Properties.

| Local Area Connection Properties 🛛 👔 🏼 👔                                                                                                    |
|----------------------------------------------------------------------------------------------------|
| General Authentication Advanced                                                                                                    |
| Connect using:                                                                                                    |
| B D-Link DFE-530TX PCI Fast Ethernet Adapter (rev.B)                                                                                                    |
| Configure                                                                                                    |
| <ul> <li>Client for Microsoft Networks</li> <li>File and Printer Sharing for Microsoft Networks</li> <li>QoS Packet Scheduler</li> <li>Internet Protocol (TCP/IP)</li> </ul> |
| Install Uninstal Properties                                                                                                    |
| Transmission Control Protocol/Internet Protocol. The default<br>wide area network protocol that provides communication<br>across diverse interconnected networks.            |
| Show icon in notification area when connected                                                                                                    |
| OK Cancel                                                                                                    |

- 5. Select the Obtain an IP address automatically and the Obtain DNS server address automatically radio buttons.
- 6. Click **OK** to finish the configuration.

| eneral Alternate Configuration                                                                          |                                                                                   |
|----------------------------------------------------------------------------------------------------|-----------------------------------------------------------------------------------|
| You can get IP settings assigned<br>this capability. Otherwise, you nee<br>the appropriate IP settings. | automatically if your network supports<br>id to ask your network administrator fo |
| 💿 Obtain an IP address automa                                                                           | atically                                                                          |
| — Use the following IP address                                                                          | :                                                                                 |
| IP address:                                                                                             |                                                                                   |
| Subnet mask:                                                                                            |                                                                                   |
| Default gateway:                                                                                        |                                                                                   |
| Obtain DNS server address                                                                               | automatically                                                                     |
| Use the following DNS serve                                                                             | er addresses:                                                                     |
| Preferred DNS server:                                                                                   |                                                                                   |
| Alternate DNS server:                                                                                   |                                                                                   |
|                                                                                                    | Advanced.                                                                         |
|                                                                                                    |                                                                                   |

# **Configuring the BIPAC-645**

Start a web browser on any one of the PCs in the LAN and enter the following URL: <u>http://192.168.168.230</u>. You should see the following screen.

| Local Router Manager                                           |  |  |  |  |
|----------------------------------------------------------------|--|--|--|--|
| Please enter your password:                                    |  |  |  |  |
| ******** Log On !                                              |  |  |  |  |
| (Forget your password? - see the User Guide for instructions.) |  |  |  |  |

2. The default password ("password") has already been entered for you. You can just click "Log On!" to log on. You may use the "System Tools" menu to change the password later.

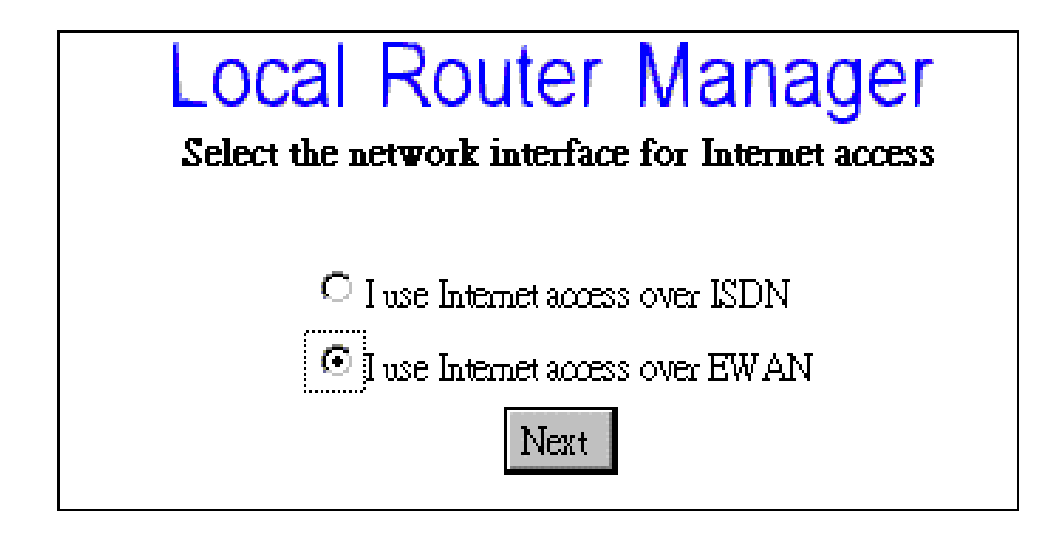

3. Make a decision either Internet access via EWAN or ISDN.

#### For EWAN

1. You need to make a decision about **Obtain IP Address Automatically.** Available options are **via PPP over Ethernet**, **via DHCP**, **via PPTP** or **No**.

| CONFIGURATION<br>W/PN Interfaces                             | Internet Access Configuration<br>EWAN          |  |  |
|--------------------------------------------------------------|------------------------------------------------|--|--|
| Internet Access Time                                         | Profile Name ewanisp                           |  |  |
| System Status<br>Connection Log                              | (Optional)Host Name (System Name) Local Router |  |  |
| System Upgrade<br>Configuration Data Options<br>Reset System | Apply                                          |  |  |
| Change Password<br>Customize User Interface                  |                                                |  |  |
| Support<br>About System                                      | N                                              |  |  |

2. If you choose via DHCP for the selection of Obtain IP Address Automatically. The following screen will be displayed. Enter the following information and then Click Apply.

| Profile Name        | ewanisp                                        |  |
|---------------------|------------------------------------------------|--|
| Obtain IP Addresses | Automatically Via DHCP                         |  |
| (Optional)Host Nam  | e (System Name) <mark>Broadband Route</mark> r |  |

3. If you choose via PPP over Ethernet for the selection of Obtain IP Address Automatically. The following screen will be displayed. Enter the following information and then Click Apply and Test.

| Profile Name                      | ewanisp                |
|-----------------------------------|------------------------|
| Obtain IP Addresses Automatically | via PPP over Ethemet 💌 |
| ISP Account Name                  |                        |
| ISP Account Password              |                        |
| (Optional) Service Name           |                        |
| (Optional) Access Concentrator Na | me                     |
| Idle Timeout (0-3600 seconds)     | 120                    |

4. If you choose via PPTP for the selection of Obtain IP Address Automatically. The following screen will be displayed. Enter the following information and then click Apply and Test.

| Profile Name                      | ewanisp  |
|-----------------------------------|----------|
| Obtain IP Addresses Automatically | via PPTP |
| Host Name (System Name)           | Router   |
| PPTP Local IP Address             |          |
| PPTP IP Netmask                   |          |
| PPTP Remote IP Address            |          |
| ISP Account Name                  |          |
| ISP Account Password              |          |
| Idle Timeout (0-3600 seconds)     | 120      |

5. If you choose No for the selection of Obtain IP Address Automatically. The following screen will be displayed. Enter the following information and then Click Apply.

| Profile Name                      | ewanisp            |
|-----------------------------------|--------------------|
| Obtain IP Addresses Automatically | No                 |
| EWAN IP Address                   |                    |
| EWAN IP Netmask                   |                    |
| ISP Gateway IP Address            |                    |
| Primary DNS IP Address            | 199 .191 .129 .139 |
| Secondary DNS IP Address          | 199 191 144 75     |

#### For ISDN

1. Select I use Internet Access over ISDN and then click Next.

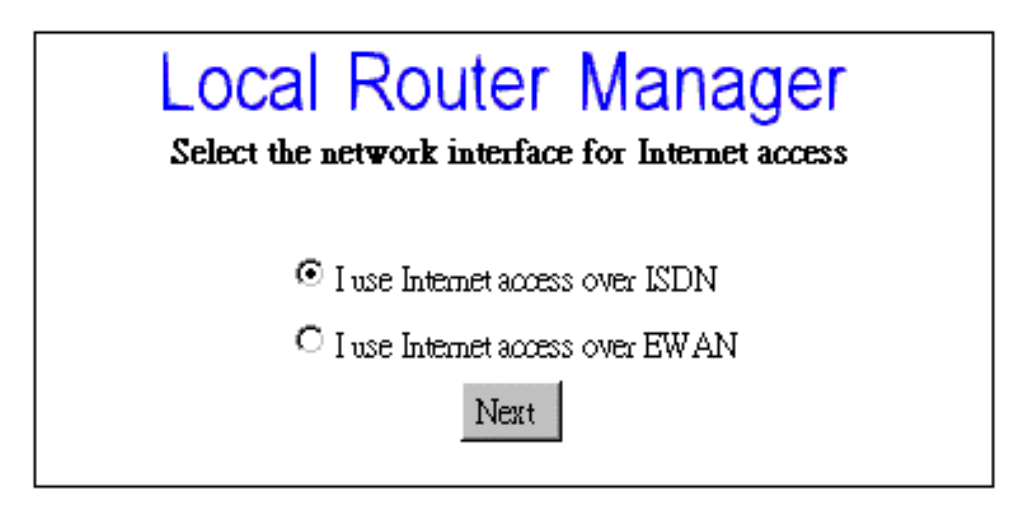

2. Select "Basic Internet Access" and press "Next"

| Local Router Manager                                                     |
|--------------------------------------------------------------------------|
| Select one or more items to be configured during this management session |
| C Access to/from Remote Site (e.g., Branch Office)                       |
| 🗖 Dial-in Access for Off-Site Users                                      |
| Basic Internet Access                                                    |
| Internet Access with Advanced Configuration                              |
| Next                                                                     |

**3.** Enter the information about ISP.

| ••• | ISDN Switch Type                  | Europe (ETSI) |
|-----|-----------------------------------|---------------|
|     | Number of Directory Phone Numbers | 3 🗸           |
|     | Directory Phone Number 1          |               |
| :   | Directory Phone Number 2          |               |
| :   | Directory Phone Number 3          |               |
| •   | Remote Phone Number               |               |
|     | ISP Account Name                  |               |
| 1   | ISP Account Password              | ·             |

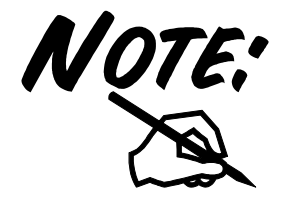

If the test is successful, your users will be ready to access the Internet. If not, the device will try to give you enough information to let you know why the connection is not successful. Free Manuals Download Website <u>http://myh66.com</u> <u>http://usermanuals.us</u> <u>http://www.somanuals.com</u> <u>http://www.4manuals.cc</u> <u>http://www.4manuals.cc</u> <u>http://www.4manuals.cc</u> <u>http://www.4manuals.com</u> <u>http://www.404manual.com</u> <u>http://www.luxmanual.com</u> <u>http://aubethermostatmanual.com</u> Golf course search by state

http://golfingnear.com Email search by domain

http://emailbydomain.com Auto manuals search

http://auto.somanuals.com TV manuals search

http://tv.somanuals.com